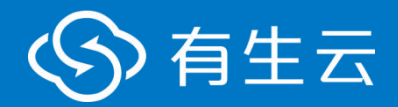

# 数字底座 Kingbase 数据库适配

### Risesoft-Y9-CD 技术白皮书

产品版本: V1.0 文档版本: 202406

北京有生博大软件股份有限公司

### 法律声明

有生云提醒您在阅读或使用本文档之前仔细阅读、充分理解本法律声明各条款的 内容。如果您阅读或使用本文档,您的阅读或使用行为将被视为对本声明全部内 容的认可。

1、您应当通过有生云网站或有生云提供的其他授权通道下载、获取本文档,且 仅能用于自身的合法合规的业务活动。本文档的内容视为有生云的保密信息,您 应当严格遵守保密义务;未经有生云事先书面同意,您不得向任何第三方披露本 手册内容或提供给任何第三方使用。

2、经有生云事先书面许可,任何单位、公司或个人不得擅自摘抄、翻译、复制 本文档内容的部分或全部,不得以任何方式或途径进行传播和宣传。

3、由于产品版本升级、调整或其他原因,本文档内容有可能变更。有生云保留 在没有任何通知或者提示下对本文档的内容进行修改的权利,并在有生云授权通 道中不时发布更新后的用户文档。您应当实时关注用户文档的版本变更并通过有 生云授权渠道下载、获取最新版的用户文档。

4、本文档仅作为用户使用有生云产品及服务的参考性指引,有生云以产品及服 务的"现状""有缺陷"和"当前功能"的状态提供本文档。有生云在现有技术 的基础上尽最大努力提供相应的介绍及操作指引,但有生云在此明确声明对本文 档内容的准确性、完整性、适用性、可靠性等不作任何明示或暗示的保证。任何 单位、公司或个人因为下载、使用或信赖本文档而发生任何差错或经济损失的, 有生云不承担任何法律责任。在任何情况下,有生云均不对任何间接性、后果性、 惩戒性、偶然性、特殊性或刑罚性的损害,包括用户使用或信赖本文档而遭受的 利润损失,承担责任(即使有生云已被告知该等损失的可能性)。

5、有生云文档中所有内容,包括但不限于著作、产品、图片、档案、资讯、资料、网站架构、网站画面的安排、网页设计,均由有生云和/或其关联公司依法拥有其知识产权,包括但不限于商标权、专利权、著作权、商业秘密等。非经有生云和/或其关联公司书面同意,任何人不得擅自使用、修改、复制、公开传播、

改变、散布、发行或公开发表有生云网站、产品程序或内容。此外,未经有生云 事先书面同意,任何人不得为了任何营销、广告、促销或其他目的使用、公布或 复制有生云的名称(包括但不限于单独为或以组合形式包含"有生云" "youshengyun""risesoft""risenet""有生云数字底座""Y9-DI"等有 生云和/或其关联公司品牌,上述品牌的附属标志及图案或任何类似公司名称、 商号、商标、产品或服务名称、域名、图案标示、标志、标识或通过特定描述使 第三方能够识别有生云和/或其关联公司)。

6、如若发现本文档存在任何错误,请与有生云取得直接联系。

## 目录

| 法律声明                | ·····I |
|---------------------|--------|
| 目录                  | 1      |
| 一、安装 Kingbase 数据库环境 | 2      |
| 二、数字底座工程配置修改        | 3      |

### 一、安装 Kingbase 数据库环境

1、本文档适配环境说明

本文档编写是建立在 KingbaseES V009R001C001B0025 版本下适配的,其他版本大同小异。

2、建立数据库环境

下载并安装 KingbaseES 数据库,可以复制以下链接进入官网下载 KingbaseES 数据库:

https://www.kingbase.com.cn/xzzx/index.htm , 链接制作参考, 如以改 变, 请访问官网下载。

3、使用 KingbaseES 自带客户端软件"数据库开发管理工具"连接 KingbaseES 数据库,输入数据库连接配置服务器地址、用户名 system 和密码连 接数据库,然后,创建公共数据库 y9\_public。

| ingBaseES 连接设置 |                         |                          | KING BASE |  |  |
|----------------|-------------------------|--------------------------|-----------|--|--|
| <b>注接设置</b>    | 常规 King<br>注:<br>带*的为必想 | gBaseES SSL 证书登陆 驱动<br>顿 | 加壓性       |  |  |
|                | лк≫ая;<br>=机IP(*);      | ±thup(*): localbost      |           |  |  |
|                | 端口(*):                  | 54321                    |           |  |  |
|                | 数据库(*):                 | test                     |           |  |  |
|                | 用户名(*):                 | 用户名(*): system           |           |  |  |
|                | 密码(*):                  | •••••                    | ☑将密码保存在本地 |  |  |
|                | 一连接                     |                          |           |  |  |
|                | 连接名:                    | 连接名: kingbase            |           |  |  |
|                | 连接类型:                   | 开发 イ                     |           |  |  |
|                | 驱动名称: Ki                | ngBaseES                 | 编辑驱动设置    |  |  |
|                | 1                       |                          |           |  |  |

连接本地数据库,如下图:

| 有生云                                                                                                    | 有生云                                                                                           |                                         |                             |                 |         |
|----------------------------------------------------------------------------------------------------|-----------------------------------------------------------------------------------------------|-----------------------------------------|-----------------------------|-----------------|---------|
| 新建数据库,如下图:                                                                                                    | が城库(1) 窗口(M                                                                                   |                                         | V III<br>X 用户               | <u>()</u><br>备份 | ▲<br>任务 |
| <ul> <li>□ 数据库导航 ※ ② 项目 □ ● ● 8 □ □</li> <li>輸入表格名称的一部分</li> <li>◎ 数据库</li> <li>&gt; ◎ kingbase - localhost:54321</li> <li>&gt; ◎ 数据库</li> <li>&gt; ◎ kingbase</li> <li>&gt; ◎ kingbase</li> <li>&gt; ◎ security</li> <li>&gt; ◎ security</li> <li>&gt; ○ security</li> <li>&gt; ◎ security</li> <li>&gt; ◎ security</li> <li>&gt; ◎ security</li> <li>&gt; ◎ security</li> <li>&gt; ○ security</li> <li>&gt; ○ security</li> <li>&gt; ○ security</li> <li>&gt; ○ security</li> <li>&gt; ○ security</li> <li>&gt; ○ security</li> <li>&gt; ○ security</li> <li>&gt; ○ security</li> <li>&gt; ○ security</li> <li>&gt; ○ security</li> <li>&gt; ○ security</li> <li>&gt; ○ security</li> <li>&gt; ○ security</li> <li>&gt; ○ securit</li></ul> | <ul> <li>新建数据库 2</li> <li> <b>基本属性</b> </li> <li> <b>权限</b> </li> <li> <b>DDL</b> </li> </ul> | 22 基本 應性<br>名称:<br>星 編码:<br>編 資源 複 板 库: | y9_public<br>system<br>UTF8 |                 |         |

### 二、数字底座工程配置修改

1、修改数字底座工程 platform 配置文件

目录为risenet-y9boot-webapp-platform/src/resources/application.yml。

需要修改的地方标红处理

(1)修改数据源连接池配置

spring:

datasource:

druid:

filter:

stat:

log-slow-sql: true

mergeSql: true

slow-sql-millis: 3000

wall:

config:

drop-table-allow: false

#### 有生云

#### Y9 | 目录

#### #关闭 Druid 防御 SQL 注入攻击的 WallFilter,不然无法操作数据库

enabled: false

stat-view-servlet:

enabled: false

url-pattern: /druid/\*

login-username: admin

login-password: admin

reset-enable: false

allow: 127.0.0.1

web-stat-filter:

enabled: false

url-pattern: /\*

exclusions: '\*.js,\*.gif,\*.jpg,\*.png,\*.css,\*.ico,/druid/\*,/static/\*'

y9-public:

#修改为 kingbase 驱动类名称

driver-class-name: com.kingbase8.Driver

#修改为 kingbase 连接池 url

url:

jdbc:kingbase8://localhost:54321/y9\_public?currentSchema=public

#修改为在 kingbase 默认的超级用户

username: system

#修改为在 kingbase 创建的用户密码

password: '111111'

initialSize: 1

maxActive: 20

maxPoolPreparedStatementPerConnectionSize: 100

maxWait: 60000

minEvictableIdleTimeMillis: 300000

minIdle: 1

poolPreparedStatements: true

testOnBorrow: false

testOnReturn: false

testWhileIdle: true

timeBetweenEvictionRunsMillis: 60000

useGlobalDataSourceStat: true

validationQuery: SELECT 1 FROM DUAL

jpa:

generate-ddl: true

#修改为 kingbase 版本对应的方言

database-platform: org.hibernate.dialect.Kingbase8Dialect

hibernate:

ddl-auto: none

naming:

implicit-strategy:

org.hibernate.boot.model.naming.ImplicitNamingStrategyLegacyHbmImpl

physical-strategy:

org.hibernate.boot.model.naming.PhysicalNamingStrategyStandardImpl

open-in-view: false

properties:

hibernate:

hbm2ddl:

auto: none

#修改为 kingbase 版本对应的方言

dialect: org.hibernate.dialect.Kingbase8Dialect

jdbc:

batch\_size: 100

show\_sql: true

Y9 | 二、数字底座工程配置修改

2、修改数字底座单点登录 sso 配置文件

risenet-y9boot-webapp-sso-server-jpa/src/resources/application.yml

配置中的数据库连接池的配置: (注:此配置只有纯数据库模式的单点登录需要 修改)

单点登录的配置需要修改两个地方: 服务注册和票据注册

(1)服务注册 jpa 配置

cas:

serviceRegistry:

cache:

duration: PT8H

cacheSize: 10000

initialCapacity: 1000

core:

# 建议仅用于测试 (集群部署时需考虑 service. json 的同步, 使

用 jpa-service-registry 即可)

initFromJson: true

json:

location: classpath:/services

watcherEnabled: true

jpa:

#未对 kingbase 做 mysql 类似处理,可使用原 mysql 的方言、驱动兼容

dialect: org.hibernate.dialect.Kingbase8Dialect

driver-class: com.kingbase8.Driver

url:

jdbc:kingbase8://localhost:54321/y9\_public?currentSchema=public

user: <mark>system</mark>

password: '111111'

ddl-auto: update

idleTimeout: PT10M

leakThreshold: 0

有生云

Y9 | 二、数字底座工程配置修改

autocommit: true

schedule:

enabled: true

repeatInterval: "PT30M"

startDelay: "PT2M"

(2)票据注册 jpa 配置

ticket:

crypto:

enabled: false

encryption:

key:

#### vO3o3AOVnmpzaDqAiOYa8UOJv6AX7EBygE6fANNN1G0

keySize: 256

signing:

key:

NXGpoAtRG60AXIh2XmxyxEPh6ZWUBeKp9n994hsGww5cPgYHRmA6Zv-2

krWJ5NgZmOtbqV9dmeiaSorX6lz6tw

keySize: 512

registry:

cleaner:

schedule:

enabled: true

startDelay: "PT15S"

repeatInterval: "PT30M"

jpa:

enabled: true

#未对 kingbase 做 mysql 类似处理,可使用原 mysql 的方言、驱动兼容

dialect: org.hibernate.dialect.Kingbase8Dialect

driver-class: com.kingbase8.Driver

```
有生云
```

```
Y9 | 二、数字底座工程配置修改
```

url:

jdbc:kingbase8://localhost:54321/y9\_public?currentSchema=public

user: system

password: '111111'

ddl-auto: update

idleTimeout: PT10M

leakThreshold: 0

autocommit: true

crypto:

enabled: true

encryption:

key: "6vJAg4gWORY0f8dF5XIc8Q"

keySize: 16

signing:

key:

"CzPeT3D2I7C-dwR2LfV9DFHrwmPGXCSsEReZeTn76xiWNU45De8s1CAd"

PNXovoBpEilbeTY1PkwPQuMxZdN4mQ"

keySize: 512